# Evidencija upisnog povjerenstva

Mogućnost uređivanja upisnog povjerenstva imat će osobe koje su u upisnom povjerenstvu navedene pod ulogom "ravnatelj" i "predsjednik upisnog povjerenstva".

Ravnatelji će se automatski povlačiti u upisno povjerenstvo ako im je označeno da su ravnatelji u e-Matici. Ako u e-Matici nije označen Ravnatelj, već Vršitelj dužnosti ravnatelja, automatski će se iz e-Matice povući Vršitelj dužnosti ravnatelja u upisno povjerenstvo.

Škola je dužna čuvati Imenovanje upisnog povjerenstva u digitalnom obliku, te ga nije potrebno dostavljati Ministarstvu znanosti i obrazovanja.

Ako djelatnika kojeg želite dodati u upisno povjerenstvo ne možete pronaći na popisu, potrebno je provjeriti ima li taj djelatnik u e-Matici na karticama "Radno mjesto" i "Rješenje o zaposlenju" uneseno radno mjesto i rješenje o zaposlenju. Djelatnik koji u e-Matici nema dodano radno mjesto i rješenje o zaposlenju neće se prebaciti u NISPUSŠ.

Ako je djelatniku potrebno promijeniti prezime sukladno onome u e-Matici, potrebno je kontaktirati CARNET-ovu Podršku obrazovnom sustavu.

## OSNOVNA ŠKOLA

## 1. Uređivanje podataka upisnog povjerenstva

Do popisa upisnog povjerenstva dolazi se klikom na karticu "Škole" > "Korisnici u osnovnoj školi" > "Svojstvo korisnika u osnovnoj školi".

| ۹                                                                                        | Ra   | azrednici Svojstvo korisn | ika u osnovnoj školi Svi nastavnici r | u školi                   |                                |
|------------------------------------------------------------------------------------------|------|---------------------------|---------------------------------------|---------------------------|--------------------------------|
| Kole     Korisnici u osnovnoj školi     L     Korisnici u osnovnoj školi                 | 14 4 |                           | \$ \$ \$ \$                           | 🌲 🧾 💓 🛃 💺 🔜 🔞 💿 Dohva     | ićeno / ukupno: 3 / 3          |
| <ul> <li>Providencija prije rangiranja</li> <li>Providencija prije rangiranja</li> </ul> | Q    | Škola                     | Korisnik                              | Svojstvo*                 | Aktivno                        |
| <ul> <li></li></ul>                                                                      | 0 1. | Naziv škole               | Prezime, Ime                          | Član upisn                | 10g povjerenstva OŠ 🛛 👻 🗹      |
|                                                                                          | © 2. | Naziv škole               | Prezime1, Imr                         | e1 Ravnatelj <sup>r</sup> | oš 🗹                           |
|                                                                                          | O 3. | Naziv škole               | Prezime1, Ime                         | e1 Predsjedni             | ik upisnog povjerenstva OŠ 🛛 🗸 |

Na kartici "Svojstvo korisnika u osnovnoj školi" možete: ukloniti djelatnika iz upisnog povjerenstva i promijeniti svojstvo članu upisnog povjerenstva.

Ukloniti djelatnika iz upisnog povjerenstva možete klikom na "iksić" 💽 👖 . Nakon što se zacrveni 🛛 💿 👖 potrebno je spremiti promjene klikom na 😓

Promijeniti svojstvo članu upisnog povjerenstva možete tako da iz padajućeg izbornika u stupcu "Svojstvo" odaberete željenu OŠ ulogu i spremite promjene klikom na 🛃.

| 🖒 👝 Škole<br>L. 🚼 Korisnici u osnovnoj školi<br>e- խ Učenici           | Ra   | Izrednici Svojstvo korisnika u osnovnoj škol<br>1 /1 > H I I I I I I I I I I I I I I I I I I | Svi nastavnici u školi | Dohvačeno / ukupno: 3 / 3           |         |
|------------------------------------------------------------------------|------|----------------------------------------------------------------------------------------------|------------------------|-------------------------------------|---------|
| <ul> <li>Evidencija prije rangiranja</li> <li>Topisi</li> </ul>        | Q    | Škola                                                                                        | Korisnik               | Svojstvo*                           | Aktivno |
| <ul> <li>Korisnički profil</li> <li>Obavijesti za korisnika</li> </ul> | 0.1. | Naziv škole                                                                                  | Prezime, Ime           | Član upisnog povjerenstva OŠ        |         |
|                                                                        | © 2. | Naziv škole                                                                                  | Prezime1, Ime1         | Ravnatelj OŠ                        | ~       |
|                                                                        | © 3. | Naziv škole                                                                                  | Prezime1, Ime1         | Predsjednik upisnog povjerenstva OŠ | ~       |

#### 2. Dodavanje djelatnika u upisno povjerenstvo

Na kartici "Svi nastavnici u školi" može se dodati djelatnika u upisno povjerenstvo.

| F      | Razrednici | Svojstvo korisnika u osno | vnoj školi Svi nastavnici u šk | oli                         | - 49 / 49                  |       |          |                              |
|--------|------------|---------------------------|--------------------------------|-----------------------------|----------------------------|-------|----------|------------------------------|
| »<br>م | Nasta      | avnik                     | Prezime                        | Podatci dohvaćeni pr<br>Ime | ije manje od minutu<br>OIB | eMail | Korisnik | Svojstvo u školi             |
| 1<br>2 | Ime2       | ?, Prezime2               | Ime2                           | Prezime2                    |                            |       | Ne<br>Ne | <u>Dodaj</u><br><u>Dodaj</u> |

Klikom na "Dodaj" otvorit će se skočni prozor u kojem je potrebno odabrati željenu OŠ ulogu u upisnom povjerenstvu, te spremiti promjenu klikom na 🚺 .

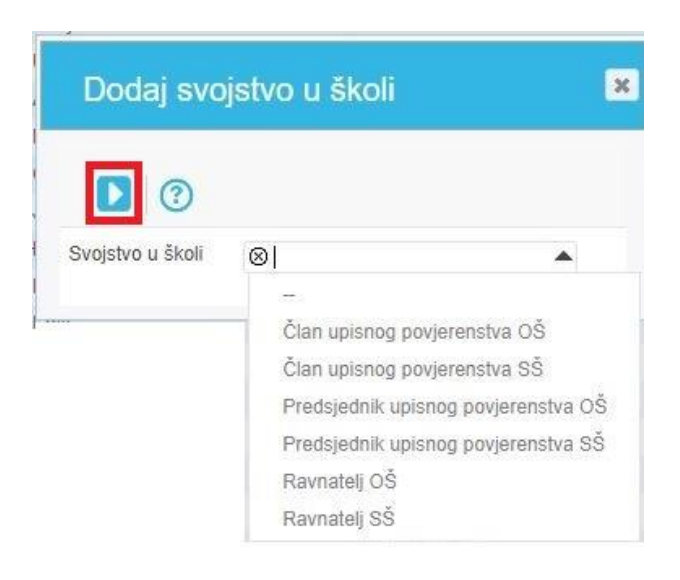

# SREDNJA ŠKOLA

#### 1. Uređivanje podataka upisnog povjerenstva

Do popisa upisnog povjerenstva dolazi se klikom na karticu "Škole" > "Korisnici u srednjoj školi" > "Svojstvo korisnika u srednjoj školi".

Na kartici "Svojstvo korisnika u srednjoj školi" možete: ukloniti djelatnika iz upisnog povjerenstva i promijeniti svojstvo članu upisnog povjerenstva.

| Ukloniti djelatnika iz upisnog povjerenstva možete klikom na "iksić" o 1 | . Nakon što se zacrveni 🛽 | 🔰 1. , potrebno je spremiti promjene klikom na 🗹 |
|--------------------------------------------------------------------------|---------------------------|--------------------------------------------------|
|--------------------------------------------------------------------------|---------------------------|--------------------------------------------------|

| Škole Podatci o školi Korisnici u srednioj školi | ST IN A | vojstvo korisnika u srednjoj školi<br>I 1 /1 > > I + + + + - + - + + + + + + + + + + + + | Svi nastavnici u školi | 🗙 📴 🛗 🛛 Oohvačeno / ukupno: 3 / 3 |         |
|--------------------------------------------------|---------|------------------------------------------------------------------------------------------|------------------------|-----------------------------------|---------|
|                                                  | Q       | Škola                                                                                    | Korisnik               | Svojstvo*                         | Aktivno |
| 🗄 🔚 Uvjeti upisa                                 | 0 1.    | Naziv škole                                                                              | Prezime, Ime           | Član upisnog povjerenstva SŠ      |         |
| E T Evidencija prije rangiranja                  | © 2.    | Naziv škole                                                                              | Prezime1, Ime1         | Ravnatelj SŠ                      | 1       |
| a rapitati<br>■ autori posi                      | © 3.    | Naziv škole                                                                              | Prezime1, Ime1         | Član upisnog povjerenstva SŠ      | 1       |

Promijeniti svojstvo članu upisnog povjerenstva možete tako da iz padajućeg izbornika u stupcu "Svojstvo" odaberete željenu SŠ ulogu i spremite promjene klikom na 💦.

## 2. Dodavanje djelatnika u upisno povjerenstvo

Na kartici "Svi nastavnici u školi" može se dodati djelatnika u upisno povjerenstvo.

| - | Svojst | vo korisnika u srednjoj školi | Svi nastavnici u školi |                             |                                                          |       |          |                  |
|---|--------|-------------------------------|------------------------|-----------------------------|----------------------------------------------------------|-------|----------|------------------|
| H | ∉ 1    | /1 ⊨ ⊨ 100 ▼ 7                | S N 10 👖 O 🔀 🛱         | Por 🔚 🔝 🕜 Dohvać<br>Podatci | eno / ukupno: 49 / 49<br>dohvaćeni prije manje od minutu |       |          |                  |
| ρ |        | Nastavnik                     | Prezime                | Ime                         | OIB                                                      | eMail | Korisnik | Svojstvo u školi |
| • |        |                               |                        |                             |                                                          |       |          |                  |
| 1 |        | Ime2, Prezime2                | lme2                   | Prezime2                    |                                                          |       | Ne       | Dodaj            |
| 2 |        |                               |                        |                             |                                                          |       | Ne       | Dodaj            |

Klikom na "Dodaj" otvorit će se skočni prozor u kojem je potrebno odabrati željenu SŠ ulogu u upisnom povjerenstvu, te spremiti promjenu klikom na р .

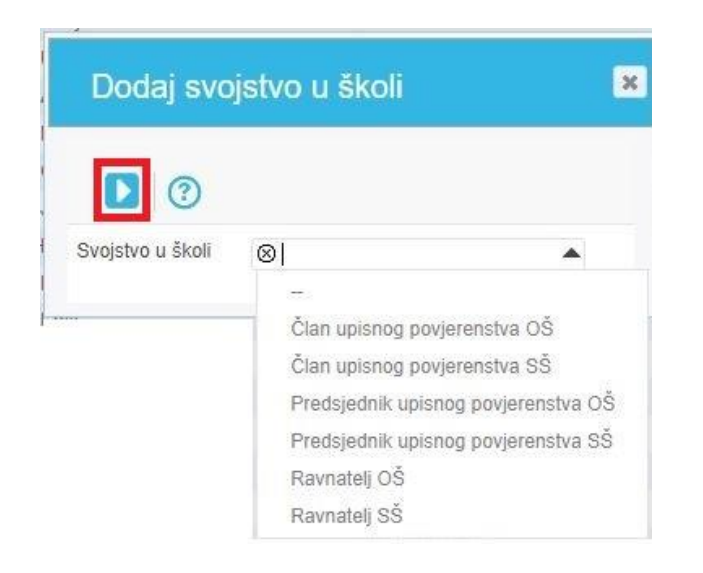